# Research and Innovation

**RESEARCH APPLICATION FORM GUIDANCE, JANUARY 2025** 

Research and Innovation (R&I) ST. JAMES'S HOSPITAL | RESEARCH@STJAMES.IE

## Contents

| Impo            | rtant Information about the New R&I Application Process                                                                     | 3  |
|-----------------|----------------------------------------------------------------------------------------------------|----|
| Но              | w does it work?                                                                                                    | 3  |
| Wł              | nat about Clinical Trials with NREC or CTIS approval?                                                                       | 3  |
| Getti           | ng Started                                                                                                    | 5  |
| Wł              | nere to find the application form                                                                                           | 5  |
| Log             | g in or Register as a New User                                                                                              | 7  |
| Creat           | ing an R&I application                                                                                                    | 9  |
| R&I A<br>Trial/ | Application Pathway 1: Projects that require JREC approval and R&I approval (non-Clinical<br>Medical Device Trial pathway)  | 12 |
| Но              | w to create a sub-form                                                                                                    | 12 |
| Ensur           | ing your Pathway One Application is Correctly Submitted                                                                     | 16 |
| 1./             | Applicant Sign Off                                                                                                    | 16 |
| 2.1             | PI Sign Off                                                                                                    | 16 |
| Comp            | pleting a Pathway One R&I Application Form                                                                                  | 20 |
| 1.              | Applicant Details                                                                                                    | 20 |
| 2.              | General Information                                                                                                    | 20 |
| 3.              | Study Background Information                                                                                                | 22 |
| 4.              | SJH R&I Questions                                                                                                    | 22 |
| 5.              | Human Resources Details                                                                                                    | 24 |
| 6.              | SJH Mandatory Training                                                                                                    | 25 |
| 7.              | Explanation of terms used in DPIA                                                                                           | 26 |
| 8.              | Data Protection Impact Assessment                                                                                           | 26 |
| 9.              | Legal Information                                                                                                    | 27 |
| 10.             | Financial Details                                                                                                    | 28 |
| 11.             | Document Upload                                                                                                    | 29 |
| R&I A<br>Trials | pplication Pathway 2: Projects with NREC Approval that require R&I Approval i.e. Clinical / Regulated Medical Device Trials | 30 |
| Ensur           | ing your Pathway Two Application is Correctly Submitted                                                                     | 33 |
| 1./             | Applicant Sign Off                                                                                                    | 33 |
| 2.1             | PI Sign Off                                                                                                    | 33 |
| Filling         | g Out a Pathway Two R&I Application Form                                                                                    | 37 |
| 1.              | Applicant Details                                                                                                    | 37 |
| 2.              | General Information                                                                                                    | 37 |
| 3.              | SJH R&I Questions                                                                                                    | 38 |
| 4.              | Human Resources                                                                                                    | 40 |

| 5.      | Clinical Trial/Clinical Study Agreement | 43 |  |  |  |  |
|---------|-----------------------------------------|----|--|--|--|--|
| 6.      | Legal Information                       | 43 |  |  |  |  |
| 7.      | Financial Details                       | 45 |  |  |  |  |
| 8.      | Document Upload                         | 45 |  |  |  |  |
| Actions |                                         |    |  |  |  |  |
| Fur     | Further Information Required4           |    |  |  |  |  |
| Nev     | New Correspondence4                     |    |  |  |  |  |

## Important Information about the New R&I Application

## Process

To carry out research in St James's Hospital (SJH) researchers must be granted;

- 1. Ethical approval (from the St James's Hospital/ Tallaght University Hospital <u>Joint Research</u> <u>Ethics Committee (JREC)</u> or <u>National Research Ethics Committee (NREC)</u>)
- 2. Hospital approval via the Research & Innovation Office

Previously, the Research & innovation (R&I) application form and JREC Approval form were two forms that researchers completed separately.

R&I applications will now be submitted through Infonetica, the same platform as JREC applications.

The R&I application form will now be available on the same platform as the JREC application form. We have transitioned to this platform with the goal of creating one consolidated process with a view to removing barriers to research in SJH.

By moving the R&I application to the same platform as the current JREC application, the two forms are connected, meaning your responses to questions in the JREC form will automatically populate duplicate questions in the R&I form.

#### How does it work?

The new R&I application form exists as a 'sub-form' from the JREC approval form. Once you have completed your JREC form, you can then create a sub form to apply to the R&I office for approval, on Infonetica.

It is envisaged that this will benefit the research community by creating a more streamlined application process and reducing the need for duplication between application forms.

This is beneficial because both forms are available in one location, both forms are available to external researchers outside SJH campus and questions duplicated across the forms auto-populate. For example, the Data Protection Impact Assessment (DPIA) completed as part of the JREC application form automatically populates in the R&I application form. Therefore, researchers are no longer required to populate two DPIA documents.

#### What about Clinical Trials with NREC<sup>1</sup> or CTIS<sup>2</sup> approval?

Clinical Trials with NREC approval or CTIS approval do not require JREC approval but **R&I approval is** required.

The R&I Office created a separate **Application Pathway** for Clinical trials and Regulated Medical Device Trials that bypasses the JREC application and allows you to upload your NREC or CTIS approval letter.

3 | Page

<sup>1</sup>NREC – National Research Ethics Committee in Ireland. The remit of the NREC-CTs is to review the submission of ethics applications related to Clinical Trials of Investigational Medicinal Products (CTIMP). The National Research Ethics Committee for Clinical Trials (NREC-CT) is recognised by the Department of Health under the S.I. No. 190/2004 - European Communities (Clinical Trials on Medicinal Products For Human Use) Regulations, 2004 and the S.I. No. 41/2022 European Union (Clinical Trials on Medicinal Products for Human Use) (National Research Ethics Committees) Regulations 2022

<sup>2</sup>CTIS - The Clinical Trials Information System (CTIS) is the online system for the regulatory submission, authorisation and supervision of clinical trials in the European Union and the European Economic Area

#### Application Pathways – what does this mean?

There are now two application pathways for R&I applications.

**Pathway 1:** Use this pathway when you are applying for **BOTH** JREC and R&I approval. Some examples of applications that would follow pathway one includes:

- A patient survey in SJH
- A retrospective chart review in SJH
- A staff study including staff from TUH

Pathway 1: Does NOT include clinical trials or medical device trials.

**Pathway 2**: Use this pathway for Clinical Trials, Medical Device Trial, SJH Staff Studies or Clinical Trials involving Ionizing radiation that have **EXTERNAL ETHICAL APPROVAL (NREC / CTIS / University Ethics)** 

Pathway 2 bypasses the JREC application and allows you to upload your NREC or CTIS approval letter. Examples of pathway 2 applications include:

- Any regulated clinical/medical device where ethical approval is being sought from NREC or CTIS
- Any study where the participants are **staff only**, and university ethics has been granted
- Multi-site Clinical Trials involving ionizing radiation, where one site has already received ethical approval

<sup>&</sup>lt;sup>3</sup> SJH/TUH staff surveys that require JREC approval

<sup>&</sup>lt;sup>4</sup>Studies involving staff **ONLY** (no patient participants) can be approved with university ethics. Any study involving patient participants MUST have JREC approval.

## **Getting Started**

Where to find the application form

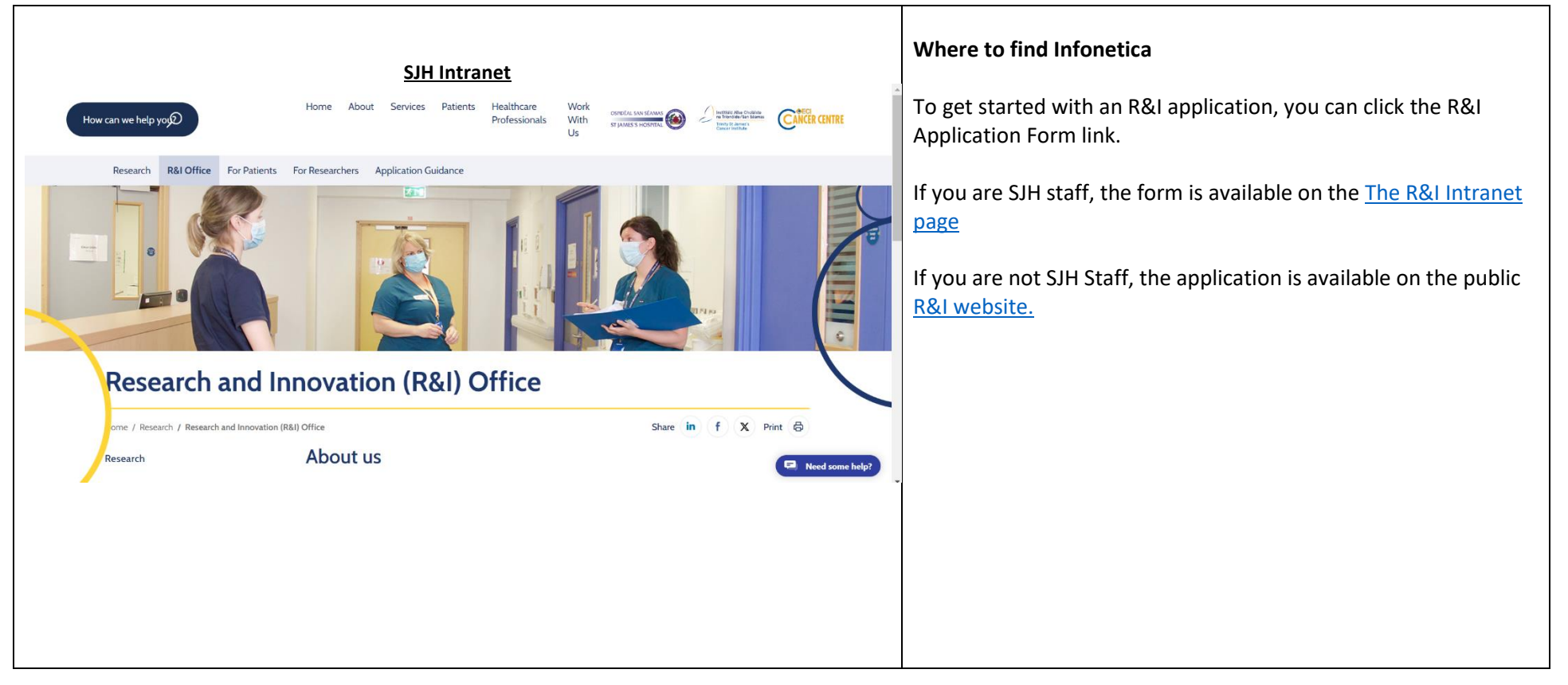

#### Research Ethics Applications Help -

#### Please read the following before proceeding:

#### Please only use the browser **Chrome** to access this review portal.

#### The system has the following functions:

#### 1. Research Ethics review:

- For new studies: select "Research-Main Application Form".
- For previously reviewed studies: select "Research-Previously Reviewed Study-Research Registration Form".
- Register the study and you will be able to submit an amendment or report.

#### 2. Registration of research taking place in TUH:

- For new studies: select "Research-Main Application Form".
- For previously reviewed studies: select "Research-Previously Reviewed Study-Research Registration Form".

#### 3. Clinical Audit/Service Evaluation/Quality Improvement Initiative:

• TWO PATHWAYS:

.

- TUH ONLY for studies taking place in TUH. Clinical Audit submitted to Sinead Palmer and Service Evaluation/Quality Improvement Initiative sent to Mary Hickey.
- SJH ONLY Letter requests only: select "Non-research: Clinical Audit/Service Evaluation/Quality Improvement Initiative registration"

#### 4. Registration of Innovation Ideas and Projects in TUH

- for new ideas or projects select 'Innovation' under Create Project
- Please link with innovation to discuss your idea/proposal prior to submission (innovation@tuh.ie)

Please use the login button to the right (top of page) when you are ready to proceed.

Select 'Create Project' to begin your application.

## This page explains the different functions/ application forms available within Infonetica.

https://sjh-tuh.forms.ethicalreviewmanager.com/Account/Login

Previously, Infonetica was only used for JREC applications for both Tallaght University Hospital and St James's Hospital.

Now R&I applications are also submitted through Infonetica.

There are two R&I application forms:

Log in

- 1) Pathway One: Application for clinical research that requires **BOTH** JREC and/or R&I approval
- 2) Pathway Two: Application for Clinical trials (including ionizing radiation trials), Regulated Medical Device Trials and SJH staff studies that have external ethical approval and ONLY require an R&I approval

To log in or create an account, click 'log in' in the top right corner

## Log in or Register as a New User

| Tallaght<br>University<br>Hospital       Ospidéal<br>Olscoile<br>Thamhlachta         An Academic Partner of Trinity College Dublin         Research Office | Logging in<br>If you already used Infonetica to submit an ethics application,<br>you will already have an account.                                                                              |
|----------------------------------------------------------------------------------------------------|----------------------------------------------------------------------------------------------------|
| St James's Hospital/Tallaght<br>University Hospital Joint<br>Research Ethics Committee                                                                     | You can use the same account to submit your R&I<br>applications (you can use the 'forgot password' function to<br>reset if needed).<br>If you are a new user, select 'register' to create a new |
| Log in<br>Email Address*<br>Password*<br>Log in New User Forgotten Password                                                                                | account on Infonetica.<br>When you have provided your details and registered your<br>account, you will receive an email inviting you to verify your<br>account.                                 |
|                                                                                                    |                                                                                                    |

| Rese<br>Create Folder | earch Eth            | ics Applica  | ions Work Area Contacts Help - Beta Test Mode                                                                                                    | Once logged in, you will be in the Work Area.                                                                                        |
|-----------------------|----------------------|--------------|----------------------------------------------------------------------------------------------------|----------------------------------------------------------------------------------------------------|
| Delete Project        | Duplicate<br>Project | Move Project | NotificationsSignaturesTransfersShared15000                                                                                                    | <ul> <li>Create application forms</li> <li>View submitted forms</li> <li>Beview forms that have been returned to you form</li> </ul> |
|                       |                      |              | Search Projects       Project Title       Project Title   Project ID    Owner                                                                                                    | further information, clarification of details, or wir<br>comments from reviewers.                                                    |
|                       |                      |              | Test 18.09.2024         4631         Ms Danielle Keane Keane         18.Sep.2024 11:24           Test 03092024         4610         Ms Danielle Keane Keane         03.Sep.2024 12:05 | <ul> <li>Share your forms with co-investigators</li> </ul>                                                                           |
|                       |                      |              | TEST 2 31072024         4568         Ms Danielle Keane         31.Jul.2024 13:13           TEST 310724         4567         Ms Danielle Keane Keane         31.Jul.2024 13:09         |                                                                                                    |

## Creating an R&I application

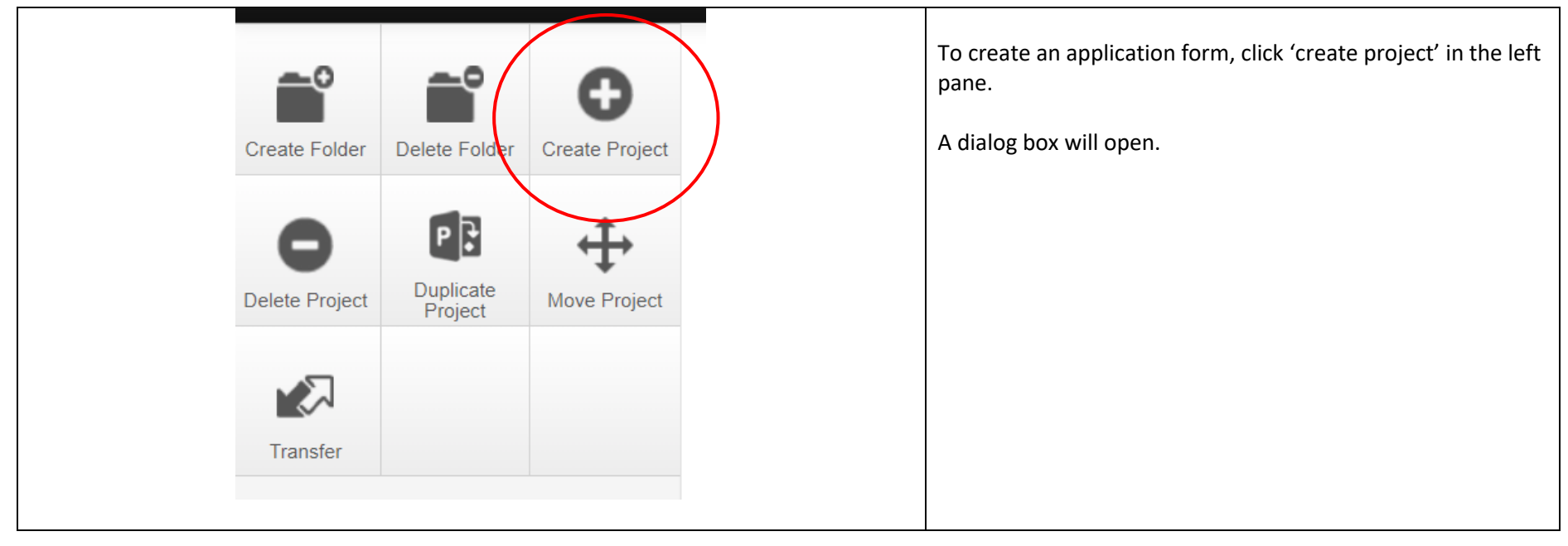

|               | 2) Select the down box           |
|---------------|----------------------------------|
|               | down box                         |
|               |                                  |
|               | <ul> <li>If you ar</li> </ul>    |
|               | researcl                         |
|               | approva                          |
|               | SJH/TU                           |
|               | • Ir                             |
|               | LL<br>ar                         |
| Close         | ar<br>Iir                        |
| Close         | fii<br>fo                        |
| - 19 Sep 2074 | 10                               |
|               | AL                               |
| $\times$      | • In<br>fo                       |
|               | ap                               |
|               |                                  |
|               | <ul> <li>If you ar</li> </ul>    |
|               | Trial, Re                        |
|               | externa                          |
|               |                                  |
|               | Clinical <sup>-</sup>            |
|               | Clinical <sup>-</sup><br>Studv w |
|               | Clinical<br>Study w<br>universi  |
|               | Clinical<br>Study w<br>universi  |
|               | Close<br>Prised zurz             |

- ect title.
- you wish to complete from the drop-
- ating an application form for clinical -clinical trial) that requires both JREC R&I approval you must select earch Registration and JREC Form'.
  - C application form must be ted **and** submitted before the R&I tion can be created as a Sub Form o your JREC submission. The R&I sub called a Pathway 1: SJH R&I tion Form Clinical Research
  - ation provided in the JREC application ill automatically populate the R&I ion form.
- lying for R&I approval for a Clinical ed Medical Device trial that has cal approval e.g., NREC **OR** CTIS **OR** a nvolving Ionizing radiation **OR** a Staff ternal ethical approval, e.g., ics, you must select 'Pathway 2: cal Approval for Staff Studies & nical & Device Trials R&I App.

| 3) | <b>Centre</b> : Select 'Ethics Committee – St James's<br>Hospital/ Tallaght University Hospital. |
|----|--------------------------------------------------------------------------------------------------|
| 4) | Press 'Create'.                                                                                  |
| 5) | Please note that if you are applying from SJH, some of the drop-down options do not apply        |

## **R&I** Application Pathway 1: Applying for JREC and R&I approval (<u>non</u>-Clinical Trial/Medical Device Trials)

This pathway is for clinical research that requires ethical approval from JREC. There are two parts:

- 1) Complete <u>and</u> submit your JREC application this should include your signature <u>and</u> your PI signature.
- 2) Once the JREC application is <u>fully submitted</u> proceed to the R&I application which can be created as a sub form. JREC approval is not required to proceed to this step.

#### How to create a sub-form

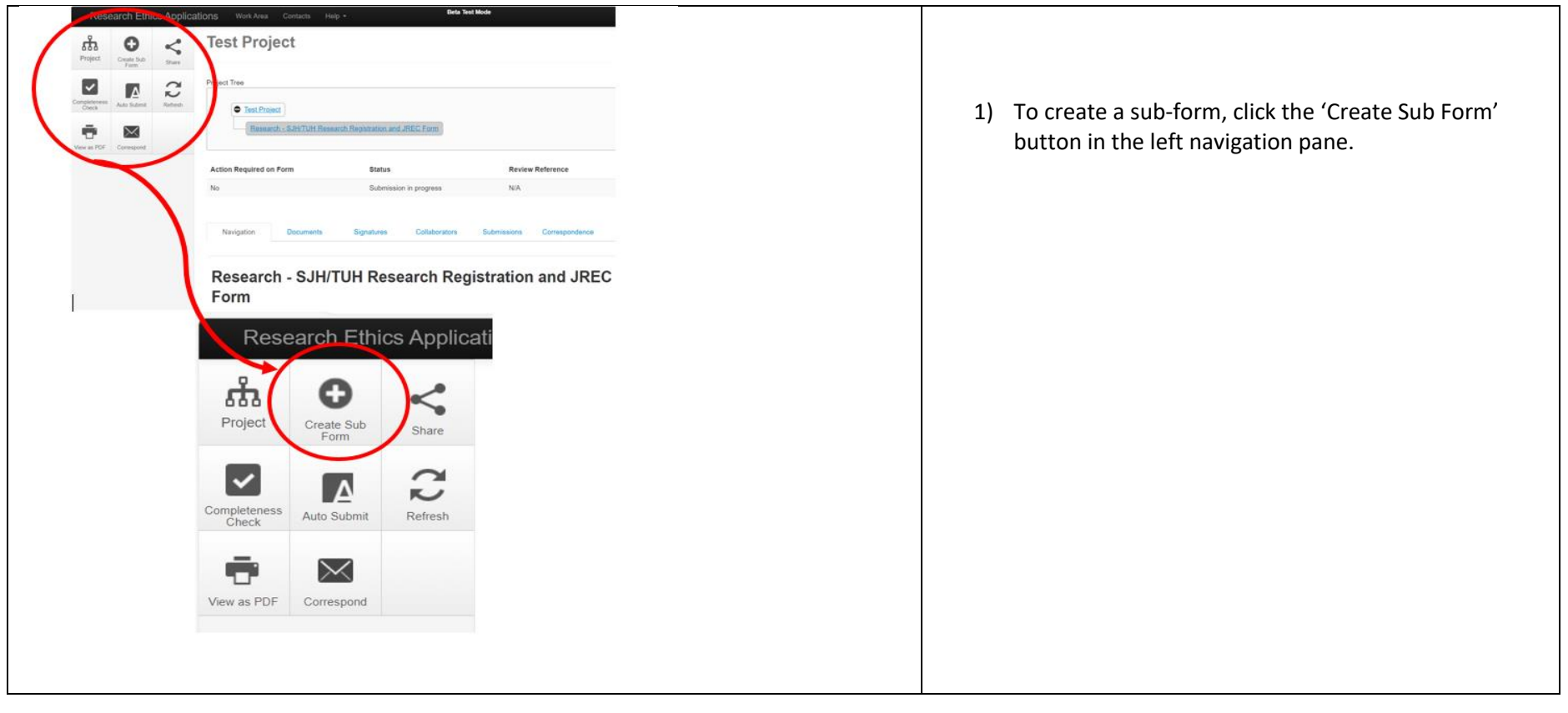

| Create Subform                                                                                                    | Х          | <ol> <li>Then select 'Pathway 1: SJH R&amp;I Application Form<br/>Clinical Research'.</li> <li>Centre: select 'Ethics Committee – St James's<br/>Hospital/ Tallaght University Hospital.</li> </ol> |  |
|----------------------------------------------------------------------------------------------------|------------|----------------------------------------------------------------------------------------------------|--|
| Select the sub-form that you would like to apply to this form<br>Pathway 1: SJH R&I Application Form Clinical Resear ✓<br>Centre<br>Ethics Committee - St James': ✓ | eate Close | 4) Click 'Create'.                                                                                                    |  |

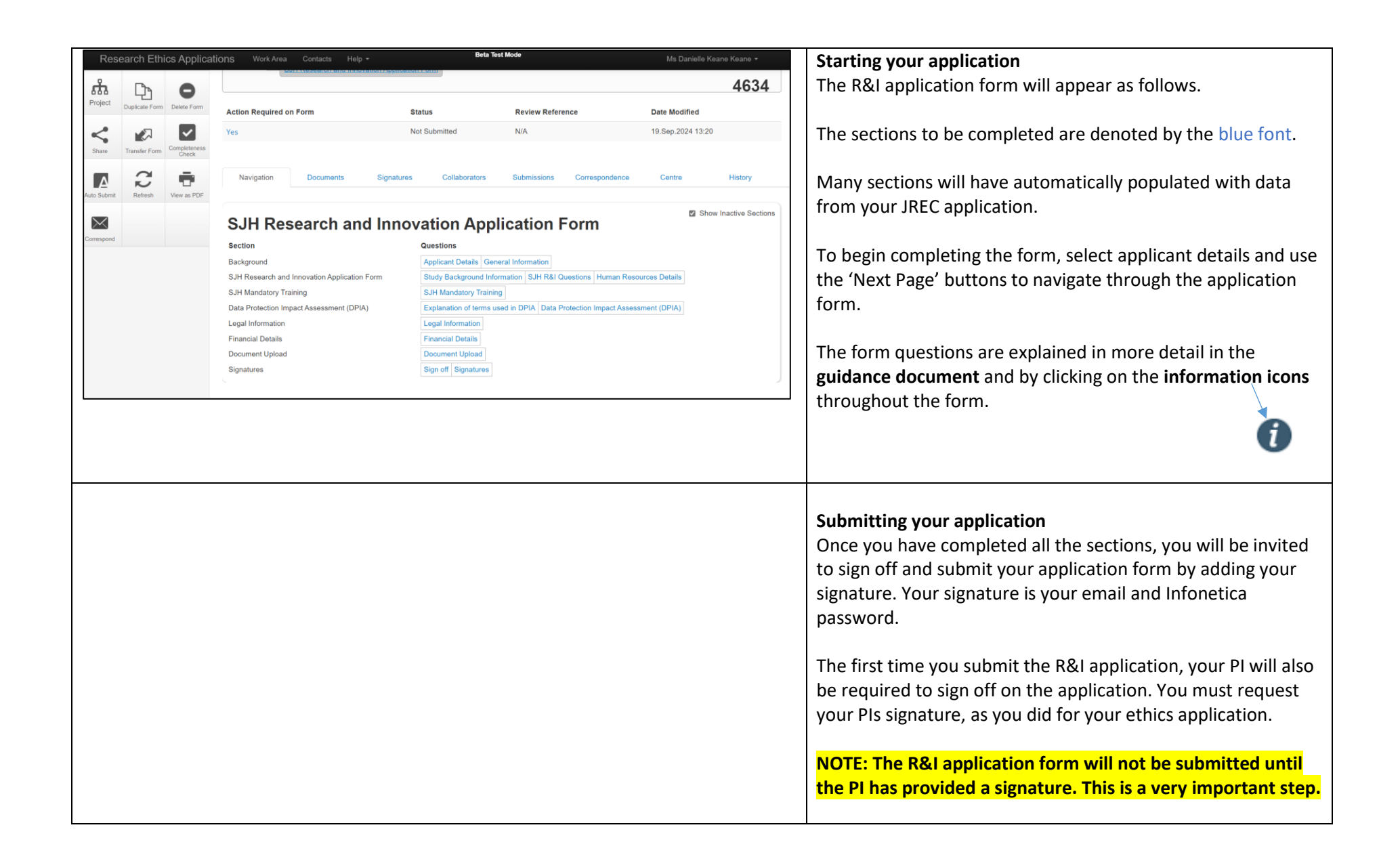

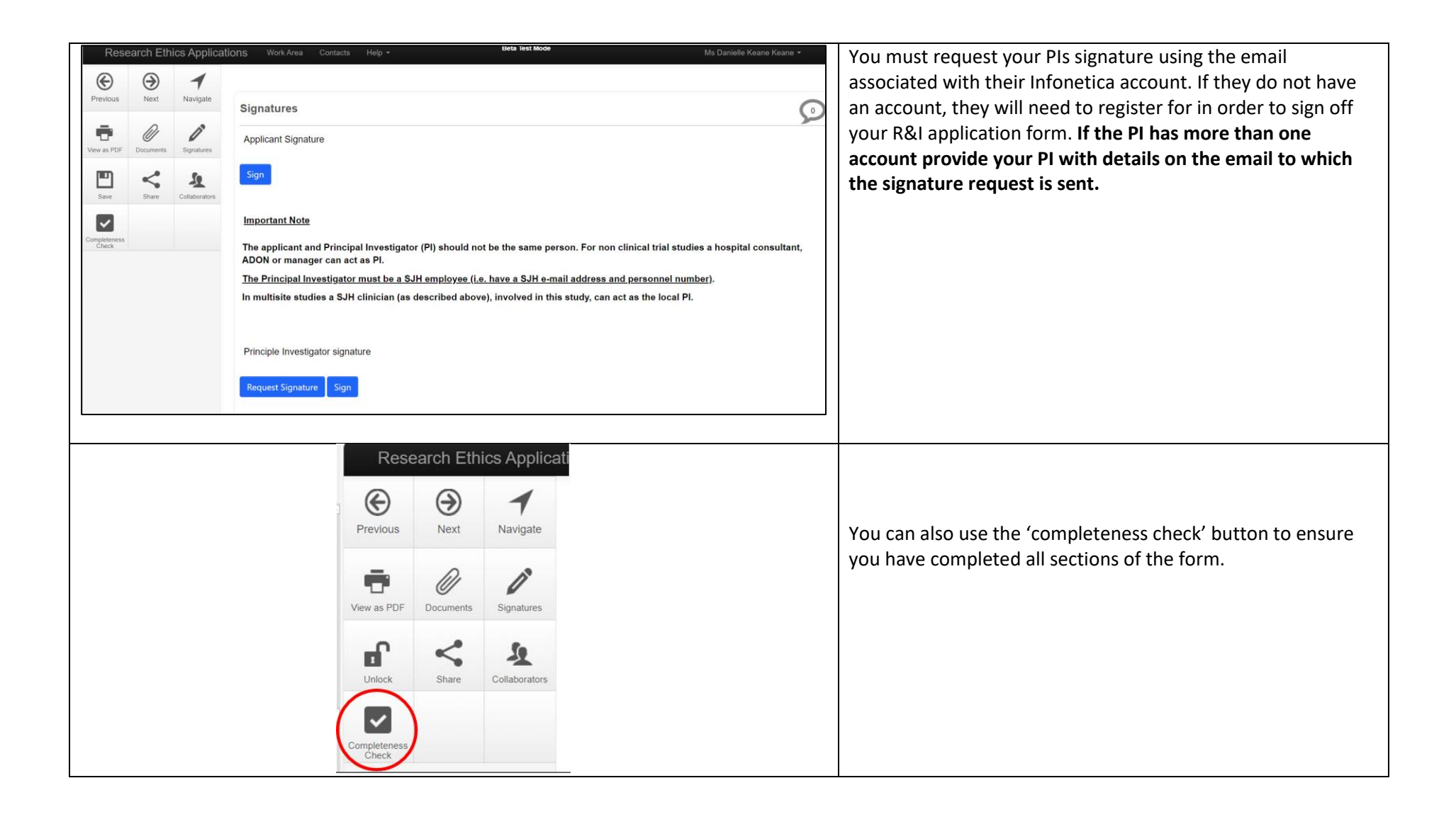

## **Ensuring your Pathway One Application is Correctly Submitted**

The successful submission of an R&I application will require:

- 1. Applicant Sign off AND
- 2. PI sign off.

#### 1. Applicant Sign Off

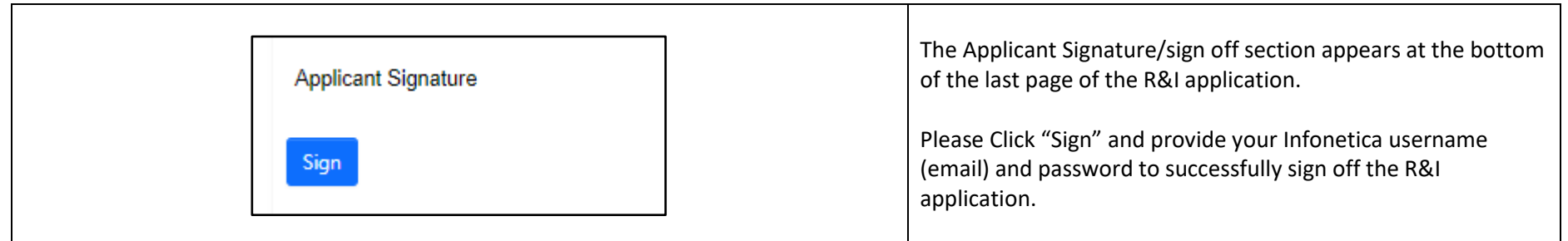

#### 2. PI Sign Off

| Principal Investigator Signature | The R&I application form will not be<br>submitted to the R&I Office for review<br><u>UNTIL</u> the Principal Investigator has<br>also provided a signature/signed off on |
|----------------------------------|----------------------------------------------------------------------------------------------------|
| Request Signature Sign           | the application.<br>To request the Principal Investigator<br>signature/sign off click on "Request<br>Signature".                                                         |

| Request a signature<br>Enter the email address of the person you want to sign this form                                                                                                    | ×                                      |                                                                                                    |
|----------------------------------------------------------------------------------------------------|----------------------------------------|----------------------------------------------------------------------------------------------------|
| Email Address<br>Enter a message (Optional, max 800 characters)<br>Request                                                                                                    | Close                                  | Provide the Principal Investigator email<br>address in the box that pops up (see<br>image below) and click "Request".                                                           |
| Research & Innovation<br>FW: Your Signature Request 12:29<br>Blanaid Mee PhD Interim                                                                                                    |                                        | If the Request Signature section of the<br>form is completed correctly the<br>Principal Investigator will receive an<br>email inviting them to sign off on your<br>application. |
| This is an automated email from infonetica**** Dear MsKeane Your signature request has been accepted by Dr Blanaid Mee. To view the status of your signature requests, please access your account in infonetica, the online review portal of the SIH/TUH JREC (link below). Link to Infonetica: https://ddeci-0-en-ctp.trendmicro.com/43/wis/clicktime/v1/query?url=https%3a%27%2fsjh%2dtuh.forms.ethicalreviewmanager.com%2fAccount% 35e299a76c20&auth=79a182f17a61d2ad61a86c6ae2351ca92b1d6b54-8f6ce6522e45dd69574ad4f3ea5e6cc272620d66 | 2fl.ogin&umid=79562d8e-6631-455e-9998- | This email will contain a link for the<br>Principal Investigator to follow to<br>provide a signature/sign off for the<br>application.                                           |

| Work Area                 |                          |         |               |                           |                |                      | When the Principal Investigator clicks<br>on the link and provides their Infonetica<br>login information (email & password) it<br>will lead to the Work Area as |           |                                                                                                    |                                         |
|---------------------------|--------------------------|---------|---------------|---------------------------|----------------|----------------------|----------------------------------------------------------------------------------------------------|-----------|----------------------------------------------------------------------------------------------------|-----------------------------------------|
| Notifica                  | tions                    | Signatu | res           | Т                         | ransfers       |                      | Shared                                                                                                    | k         |                                                                                                    | demonstrated (left pane);               |
|                           | 37                       |         |               | 1                         |                | 0                    |                                                                                                    |           | 3                                                                                                    |                                         |
| Search signatures         |                          |         |               |                           |                |                      |                                                                                                    |           | Clicking on Signatures will lead to the<br>Signatures section where all Requested<br>and previously signed applications are |                                         |
| Туре                      | Project Title            | ÷       | Project<br>ID | Requesting Use            | er 🍦 Message 🖗 | Requested<br>Date    | Response<br>Date                                                                                                    | Status    | Action                                                                                                    | located.                                |
| Principle<br>Investigator | Pathway 1 tile check 071 | 12024   | 4709          | Ms Danielle Kean<br>Keane | e              | 07.Nov.2024<br>13:56 |                                                                                                    | Requested | View Form                                                                                                    | The Principal Investigator should click |
| Principle<br>Investigator | Pathway 1 tile check 071 | 12024   | 4709          | Ms Danielle Kean<br>Keane | e              | 07.Nov.2024<br>12:41 | 07.Nov.2024<br>12:44                                                                                                    | Signed    | View PDF                                                                                                    | application form.                       |
| Principle<br>Investigator | TEST TRIAL R&I APPLIC    | CATION  | 4692          | Ms Danielle Kean<br>Keane | e              | 07.Nov.2024<br>12:27 | 07.Nov.2024<br>12:28                                                                                                    | Signed    | View PDF                                                                                                    |                                         |
|                           |                          |         |               |                           |                |                      |                                                                                                    |           |                                                                                                    |                                         |

| Previous<br>View as PDF                                                                                                    | Next<br>Next                                                                   | Navigate                                                                   | Signatures O                                                                                                    | The Principal Investigator can sign off<br>the R&I application form by clicking the<br>"Sign" icon on the left of the Signatures<br>page.                                                                     |
|----------------------------------------------------------------------------------------------------|--------------------------------------------------------------------------------|----------------------------------------------------------------------------|----------------------------------------------------------------------------------------------------|----------------------------------------------------------------------------------------------------|
| Completeness                                                                                                    |                                                                                |                                                                            | Important Note         The applicant and Principal Investigator (PI) should not be the same person. For non clinical trial studies a hospital consultant, ADON or manager can act as PI.         The Principal Investigator must be a SJH employee (i.e. have a SJH e-mail address and personnel number).         In multisite studies a SJH clinician (as described above), involved in this study, can act as the local PI.         Principle Investigator signature         Signature Request: Signature requested from Dr Blanaid Mee on 07 Nov 2024 1:56 PM         Previous page |                                                                                                    |
| ***** This is an au<br>Dear MsKeane<br>Your signature rec<br>To view the status<br>Link to Infonetica<br><u>43a4-9ae5-0a0501</u> | ttomated ema<br>quest has bee<br>of your sign<br>: https://ddee<br>le&db50&aut | n accepted by<br>ature requests<br>: <u>1-0-en-ctp.tre</u><br>h=79a182f17; | tica****<br>Dr Blanaid Mee.<br>, please access your account in Infonetica, the online review portal of the SJH/TUH JREC (link below).<br>ndmicro.com:443/wis/clicktime/v1/query?url=https%3a%2f%2fsjh%2dtuh forms.ethicalreviewmanager.com%2fAccount%2fLogin&umid=0aef82dc-e1b0-<br>61d2ad61a86c6ae2351ca92b1d6b54-698a46b527216aa53ede00c79ffc51cd36b98b07                                                                                                    | When the Principal Investigator has<br>successfully signed off the R&I<br>application form the Applicant will<br>receive the following email and the<br>form will proceed through the R&I<br>approval system. |

## Completing a Pathway One R&I Application Form

In this section, the questions in Pathway One will be explained.

Please note that pathway one refers to applications that require <u>both</u> JREC and R&I approval. This pathway does not include clinical trials or medical device trials. These are covered in Pathway Two.

#### 1. Applicant Details

These are your details that are automatically populated using the information in your Infonetica account

#### 2. General Information

| Unique R&I study title                                                                  | Please create a unique study title for each R&I Application, different from the JREDC application and/or other R&I applications, as this is the means by which your R&I application will be tracked. |  |  |  |  |
|-----------------------------------------------------------------------------------------|----------------------------------------------------------------------------------------------------|--|--|--|--|
| Full study title                                                                        | Type out your full study title in the text box.                                                                                                    |  |  |  |  |
| Please select YES if:                                                                   | Auto-populated from JREC Application                                                                                                    |  |  |  |  |
| 1. Your study is a retrospective chart review, or                                       |                                                                                                    |  |  |  |  |
| 2. Involves the recruitment of Human Participants (either staff or                      | The answer you provide will determine whether your study requires R&I                                                                                                    |  |  |  |  |
| patients).                                                                              | approval <b>AND</b> JREC approval <b>or</b> if you are just applying for R&I approval.                                                                                                    |  |  |  |  |
| Please select NO if:                                                                    |                                                                                                    |  |  |  |  |
| 1. The above 2 points are not true                                                      | Selecting 'YES' opens the JREC form and indicates that your project                                                                                                    |  |  |  |  |
| 2. TUH and/or SJH is <u>only a site of advertisement</u> for the study and              | requires both JREC approval AND R&I approval.                                                                                                    |  |  |  |  |
| NOT a site of recruitment                                                               |                                                                                                    |  |  |  |  |
| <ol><li>Your study is a <u>case study involving &lt;5 patients</u> (SJH ONLY)</li></ol> | Selecting 'NO' indicates that your project does NOT require JREC approval,                                                                                                    |  |  |  |  |
| 4. Your study population is <u>ONLY SJH employee's</u>                                  | <u>ONLY</u> R&I APPROVAL.                                                                                                    |  |  |  |  |
| survey/questionnaire and you have Research Ethics Committee                             |                                                                                                    |  |  |  |  |
| approval from an Academic Research Ethics Committee                                     |                                                                                                    |  |  |  |  |
|                                                                                         |                                                                                                    |  |  |  |  |
| Please select the nature of the study                                                   | Choose from the drop down                                                                                                    |  |  |  |  |
| Please provide a brief lay (plain English) description of the study                     | Provide a summary of the trial in plain English.                                                                                                    |  |  |  |  |
|                                                                                         | Include a study description referring to:                                                                                                    |  |  |  |  |

|                                                                               | - Study background                                                                |
|-------------------------------------------------------------------------------|-----------------------------------------------------------------------------------|
|                                                                               | - Aims and objectives                                                             |
|                                                                               | - Hypothesis                                                                      |
|                                                                               | - Participants – inclusion/exclusion criteria                                     |
|                                                                               | - Any testing.                                                                    |
|                                                                               | Ensure to clearly outline your research design.                                   |
|                                                                               |                                                                                   |
| Please confirm that this study is taking place at St James's Hospital         | If no, please stop filling in the form and contact <pre>research@stjames.ie</pre> |
|                                                                               | If yes, select 'yes' and fill in the subsequent questions relating to             |
|                                                                               | department and directorate.                                                       |
|                                                                               |                                                                                   |
| Please list the departments in which the study is taking place.               | Type the relevant departments in the box provided                                 |
| What SJH Directorate is this study taking place in?                           | Choose the relevant department from the drop down list                            |
| Is this study being undertaken as part of an academic qualification?          | Auto populated from JREC                                                          |
| If yes, is the study being conducted as part of an undergraduate or           | Auto populated from JREC                                                          |
| postgraduate qualification?                                                   |                                                                                   |
| What is the academic qualification?                                           | Auto populated from JREC                                                          |
| Please provide the name of the academic institution                           | Auto populated from JREC                                                          |
| Is this a multi-site study?                                                   | Auto populated from JREC                                                          |
| Who is the Principle Investigator in SJH?                                     | In this section, you must populate the details of the SJH Principle               |
|                                                                               | Investigator, including their discipline. If the study is multisite, this section |
|                                                                               | is for the local supervisor in SJH. There must be a nominated local               |
|                                                                               | supervisor who is an SJH employee.                                                |
|                                                                               |                                                                                   |
| Please select the discipline that best represents the Principal Investigator  | Select from drop down menu                                                        |
| Where the applicant is NOT the Principal Investigator (PI) could the          | The BI database is an internal dashboard use to visualise and track research      |
| applicant please confirm that the PI is happy for their name and email        | in SJH.                                                                           |
| address to appear on the Research & innovation BI Database:                   |                                                                                   |
| Is the applicant also the Principal Investigator (Clinical Research Studies)? | Auto populated from JREC                                                          |
| Please select what best describes why you are completing this application     | Select all options that are applicable                                            |
| (tick all that apply)                                                         |                                                                                   |

## 3. Study Background Information

| What is the anticipated start date of this study?                                                                      | Auto populated from JREC                                                                                                    |
|----------------------------------------------------------------------------------------------------|----------------------------------------------------------------------------------------------------|
| What is the anticipated end date of the study?                                                                         | Auto populated from JREC                                                                                                    |
| How many participants are to be included/recruited in total from SJH?                                                  | Auto populated from JREC                                                                                                    |
| How will explicit consent be obtained from participants?                                                               | Please explain in detail how you intend to consent participants, e.g.<br>consent forms.<br>Template consent forms and patient information leaflets are available on<br>the R&I Intranet Page. The R&I Team can review your documents before<br>you submit JREC.<br>In this section you will be asked to upload the Participant Information<br>Leaflet and Informed Consent Form, these are required documents.<br>Any research involving participants who are unable to provide informed |
| Are participants lacking capacity to consent included in this study?                                                   | consent requires HRCDC approval.                                                                                                    |
| If yes:<br>Have you applied or do you intend to apply to the Health<br>Research Consent Declaration Committee (HRCDC)? | If you select applied or intend to apply, you must upload a copy of the<br>Health Research Consent Declaration Committee (HRCDC) application <b>and</b><br>approval letter, these are required documents if your project involves<br>individuals unable to provide informed consent.                                                                                                    |
| Please upload a the Participant Information Leaflet (PIL) & Consent Form (CF)                                          | Upload the requested documents here (if applicable to your application) so they can be reviewed as supporting documents for your application                                                                                                    |

## 4. SJH R&I Questions

| Is this study cancer related?                                                                  | We ask this question to track cancer related research taking place in SJH.                                                                                                    |
|------------------------------------------------------------------------------------------------|----------------------------------------------------------------------------------------------------|
| Was this study part of a previous Clinical Audit/Service Evaluation/Usual<br>Practice project? | We ask this to track the transition between quality improvement projects<br>and implementation of findings. If you select 'yes' here, you will be asked<br>to input the R&I number <u>OR</u> title of the previous QI project. This allows us<br>to link the QI initiative with the current R&I application. |

| Clinical Research Facility: Will the study be run using the Wellcome HRB                                                          | We ask this to ensure the CRF is aware of any upcoming projects. Selecting                                                                                                    |
|----------------------------------------------------------------------------------------------------|----------------------------------------------------------------------------------------------------|
| Clinical Research Facility?                                                                                                    | 'Yes' here means that your application will also be reviewed and approved                                                                                                    |
|                                                                                                    | by our CRF manager.                                                                                                    |
|                                                                                                    |                                                                                                    |
| If you select Yes to 'will the study be run in the Wellcome HRB Clinical research Facility, the following questions will open up: | <ul> <li>Please list the Research Team including Sub-Investigators and other<br/>Research Staff We ask this to maintain oversight of researchers coming<br/>on site at SJH or accessing patient data. It is especially important to list<br/>any non-SJH staff as they are required to submit a non-disclosure<br/>agreement (NDA) and may also need to undergo Garda Vetting.</li> <li>Please select the project type</li> <li>Please select the type of support required We ask this to define the<br/>resources that the project will require., please select from the options<br/>listed</li> <li>CRF Project Number This is used to liaise with the CRF regarding your<br/>CRF application</li> </ul> |
| Dhannaan Will this study as an instant from sith at the heavital or CDF                                                           |                                                                                                    |
| pharmacy? Will this study require support from either the hospital of CKF pharmacy?                                               | we ask this to define the resources that the project will require.                                                                                                    |
| Hospital Resources: Select the hospital resources that will be used for this                                                      | Similar to above, this question aims to define the resources that the project                                                                                                    |
| study                                                                                                    | will require. You also have the option to provide further details in a text                                                                                                    |
|                                                                                                    | box.                                                                                                    |
| Nursing Research Access Committee: Are nurses or healthcare assistants                                                            | If your project involves Nurses or Healthcare Assistants (HCAs) your                                                                                                    |
| participants in this study? Are nurses or healthcare assistants subjects in the study?                                            | application it will need to be reviewed and approved by NRAC.                                                                                                    |
|                                                                                                    | Selecting 'yes' here opens the NRAC specific questions that <mark>must be</mark>                                                                                                    |
|                                                                                                    | completed if Nurses or HCAs are the subject of your application.                                                                                                    |
| If 'yes' the following questions will open up:                                                                                    | <ul> <li>Short Study Title (same as in general information section)</li> </ul>                                                                                                    |
|                                                                                                    | <ul> <li>Full Study Title (same as in general information section)</li> </ul>                                                                                                    |
| Responses in this section will be reviewed by the Nursing Research Access                                                         | <ul> <li>Please provide a brief lay (plain English) description of the study</li> </ul>                                                                                                    |
| Committee.                                                                                                    | List the study aims and objectives                                                                                                    |

- Describe the research design/methodology of the study explain your research design
- Please provide details on the study sample & the sampling technique be specific here, name the wards, number of staff, how you will access staff
- Who is the Gatekeeper for this study? Please provide; full name, work position & Dept/Directorate – this should <u>ALWAYS</u> be an SJH employee
- List the inclusion criteria of the study
- List the exclusion criteria of the study
- Does this study require ethics approval? Ethical approval is required for ALL NRAC applications.
  - If yes, give the name of the ethics committee and application date
  - o If no, please explain why ethical approval is not required
- Please provide details on how data will be managed to ensure confidentiality & security
- Outline your plan for the dissemination of the study findings
- Has the local CNM/Manager been informed of this study? If yes, please provide details (Name, Work position, Dept/Directorate)
- Please provide a reference list/bibliography
- Please select the study documents that have been uploaded
- Upload survey if applicable

#### 5. Human Resources Details

Will non-SJH staff be on site?

We ask this to maintain oversight of researchers on the SJH campus. If you select yes, the follow up question will open.

| If yes: Will non-SJH staff require access to SJH patients and/or SJH patient data? | We ask this because non-SJH staff accessing patients or patient data, are<br>required to undergo Garda Vetting by SJH and are required to sign a non-<br>disclosure agreement. If you select yes, you must provide the details of<br>external researchers who will be accessing SJH patients or patient data.        |
|------------------------------------------------------------------------------------|----------------------------------------------------------------------------------------------------|
|                                                                                    | You must upload the signed NDA for each external researcher who will be<br>accessing SJH patients or patient data.<br>If you are unsure whether you will require an NDA. It is possible to proceed<br>and add your NDA after submission.<br>Each external researcher must complete the Garda Vetting invitation form |
|                                                                                    | <b>Please note:</b> If you are unsure about whether you will need to undergo Garda Vetting, please contact HR at <u>humanresources@STJAMES.IE</u> and proceed with the application. If HR determine that Garda Vetting <b>is</b> required, this can be added to your application after submission.                   |

## 6. SJH Mandatory Training

| Mandatory training for all researchers in SJH are: | - GDPR                                                                 |
|----------------------------------------------------|------------------------------------------------------------------------|
|                                                    | - Hand Hygiene                                                         |
|                                                    | <ul> <li>Children first (if your project involves children)</li> </ul> |
|                                                    | Mandatory training can be completed on HSELandD: <u>www.hseland.ie</u> |
|                                                    | ,                                                                      |

#### 7. Explanation of terms used in DPIA

| This page explains common terms used in the Data Protection Impact<br>Assessment (DPIA) | It is important to read this section carefully so that you can understand common data protection terms. |
|-----------------------------------------------------------------------------------------|----------------------------------------------------------------------------------------------------|
|                                                                                         | Once you have read the glossary of terms, please select 'I confirm' at the bottom of the page.          |

## 8. Data Protection Impact Assessment

| Did you complete the Data Protection Impact Assessment (DPIA) section<br>of the JREC application? | Select yes or no.<br>If you completed a JREC application prior to the R&I application, the data<br>from your JREC application will auto populate the majority of sections in<br>the SJH DPIA.                                                                                                    |
|---------------------------------------------------------------------------------------------------|----------------------------------------------------------------------------------------------------|
|                                                                                                   | Please review and manually complete the sections not auto-populated.                                                                                                    |
|                                                                                                   | These are additional questions, specific to SJH. If you did not complete a JREC application form, you will need to complete the DPIA manually                                                                                                    |
| Do you have a DPIA that is reviewed and signed by the Data<br>Controller/Joint Data Controllers?  | Select 'Yes' if you have already had a DPIA for this project reviewed and<br>approved by the Data Controller's DPO. You can upload this DPIA and the<br>SJH DPO will review it.<br>If you select yes, you will be prompted to upload the document.<br>Select 'No' if you do not have an approved DPIA.                                                                         |
| UPLOAD                                                                                            | <ul> <li>Please upload a flow diagram of the dataflow detailing how the data is processed throughout the lifecycle of the study from collection to deletion.</li> <li>Please upload the case report form</li> <li>Please upload a copy of the Data Sharing Agreement (this is required if data is being shared with a third party, or if this project is multisite)</li> </ul> |

#### 9. Legal Information

| Who are you employed by?                                                              | All SJH staff are covered by the Clinical Indemnity Scheme. Please use this information to answer the questions below.                                                                                                    |
|---------------------------------------------------------------------------------------|----------------------------------------------------------------------------------------------------|
|                                                                                       | If you are Trinity staff and unclear how to answer the indemnity questions<br>below, please contact Dr. Ruben Eavan Keane, Head of Clinical Sponsorship<br>Oversight (TR&I Administration) at keaner4@tcd.ie and Tony Dowling,<br>Insurance Manager at tony.dowling@tcd.ie. PLEASE NOTE: If you are<br>unsure, it is possible to proceed with this application and add the<br>indemnity information after submission. |
|                                                                                       | If you are unclear how to answer the indemnity questions below, please contact your Institution's Legal Office.                                                                                                    |
| Are all researchers and medical staff covered by the Clinical Indemnity Scheme (CIS)? | The Clinical Indemnity Scheme (CIS) covers clinical research undertaken by SJH staff or persons engaged by SJH to carry out clinical research at SJH.<br>ALL SJH STAFF ARE COVERED BY CIS                                                                                                    |
|                                                                                       | If you select no, you will be prompted to give further information about the cover in place for researchers NOT covered by CIS.                                                                                                    |
|                                                                                       | If you are Trinity staff and unclear how to answer the indemnity questions<br>below, please contact Dr. Ruben Eavan Keane, Head of Clinical Sponsorship<br>Oversight (TR&I Administration) at keaner4@tcd.ie and Tony Dowling,<br>Insurance Manager at tony.dowling@tcd.ie.                                                                                                    |
|                                                                                       | PLEASE NOTE: If you are unsure, it is possible to proceed with this application and add the indemnity information after submission.                                                                                                    |
| Is Indemnity in place for all NON-SJH researchers?                                    | This is for insurance purposes. If you select no, you will be prompted to explain why Indemnity is NOT in place for all NON-SJH researchers.                                                                                                    |

|                                                                                                    | If you are unsure about the indemnity in place for non-SJH researchers, you must contact their institutions legal department.                                                                                                    |
|----------------------------------------------------------------------------------------------------|----------------------------------------------------------------------------------------------------|
|                                                                                                    | PLEASE NOTE: If you are unsure, it is possible to proceed with this application and add the indemnity information after submission.                                                                                                    |
| Hospital sign off: Do any contracts with third party organisations<br>associated with this study require execution by the hospital (hospital sign<br>off)?         | The following studies are often associated with contracts for hospital sign<br>off; multi-site studies, studies with sponsor funding, studies with grant<br>awarded funding etc.<br>It is essential that any research contracts are reviewed by the SJH Legal<br>Office. If you select yes here, you will be prompted to upload the<br>agreement/ contract so that the SJH Legal Office can review and arrange<br>execution. |
| Where applicable, please download, complete & return a SJH MTA<br>(Material Transfer Agreement) from the HELP SECTION. The completed<br>form can be uploaded here. | A Material Transfer Agreement is an agreement that regulates how parties can share materials such as blood samples and tissue samples.                                                                                                    |
| 10. Financial Details                                                                                                    |                                                                                                    |
| Is there funding in place for this study?                                                                                                    | If you select "Yes", further questions will be opened.                                                                                                    |

| Is there funding in place for this study?                                 | If you select "Yes", further questions will be opened.                    |
|---------------------------------------------------------------------------|---------------------------------------------------------------------------|
|                                                                           | If you select "No", you will move to the next section.                    |
| What is the nature of the funding?                                        | Tick the relevant box.                                                    |
| What is the source of funding for this study?                             | Who is providing the funding?                                             |
| What is the amount of funding?                                            | Please respond in numeral values.                                         |
| What organization will the funder be depositing funds into?               | What institution will hold the funds                                      |
| If funding will not be deposited directly into a SJH research account, is | This section is reviewed by the Research Finance Manager, it is essential |
| there an agreement in place to recoup the funds due to SJH?               | that funds owed to SJH are recouped – therefore, it is essential that     |
|                                                                           | agreements are in place.                                                  |

|                                                                     | Respond in the text box                                                  |
|---------------------------------------------------------------------|--------------------------------------------------------------------------|
| I confirm that the PI has provided study costing details to the SJH | This is an essential step for any research funding. All research funding |
| Research Finance Manger (researchfinance@stjames.ie) and that these | MUST go through an SJH research bank account. As the SJH Research        |
| costings have been validated by the SJH Research Finance Manger     | Finance Manager sets up the research account and internal order number   |
|                                                                     | for invoices.                                                            |
|                                                                     |                                                                          |

## 11. Document Upload

| In this section you have the opportunity to upload any additional | For example, you may choose to upload protocols. |
|-------------------------------------------------------------------|--------------------------------------------------|
| supporting documents.                                             |                                                  |

## **R&I Application Pathway 2: External Ethical Approval for SJH (ONLY) Staff Studies & Regulated Clinical & Device Trials**

This pathway is for

1) Clinical Trials (including ionising radiation trials)/ Regulated Medical Device Trials that have ethical approval from the National Research Ethics Committee (NREC) or CTIS.

OR

2) SJH (ONLY) Staff Studies with external ethical approval e.g., university ethical approval

R&I applications can be submitted while NREC/CTIS approval is still pending.

| Rese           | earch Eth            | ics Applica    | ations Work Area Co | ntacts Help <del>-</del> | Beta Te:  | st Mode |                                                                                 |  |
|----------------|----------------------|----------------|---------------------|--------------------------|-----------|---------|---------------------------------------------------------------------------------|--|
| Create Folder  | Delete Folder        | Create Project | Work Area           |                          |           |         | From the work area, select 'Create Project' in the navigation pane on the left. |  |
| 0              | P +                  | <b>+</b>       | Notifications       | Signatures               | Transfers | Shared  |                                                                                 |  |
| Delete Project | Duplicate<br>Project | Move Project   | 15                  | 0                        | 0         |         | 0                                                                               |  |
| Transfer       |                      |                | Projects            |                          |           |         |                                                                                 |  |
|                |                      |                |                     |                          |           |         |                                                                                 |  |

| Create Project       ×         Project Title* (Max 200 characters)       PATHWAY 2 APPLICATION FORM         PATHWAY 2 APPLICATION FORM       •         Form*       Pathway 2: SJH R&I Regulated Clinical & Device Trials R&I Application Form          Centre*       •         Ethics Committee - St James's Hospit          Create       • | <ul> <li>Form: If you are applying for R&amp;I approval for a Clinical Trial or<br/>Regulated Device with NREC/CTIS approval or pending<br/>approval, Clinical Trial involving Ionizing radiation or a staff<br/>study that has been granted university ethics, you must select<br/>'Pathway 2: External Ethical Approval for Staff Studies &amp;<br/>Regulated Clinical &amp; Device Trials R&amp;I App'</li> <li>Centre: You must select 'Ethics Committee – St James's<br/>Hospital/ Tallaght University Hospital.</li> <li>Select 'Create'.</li> </ul>                                                                                                    |
|----------------------------------------------------------------------------------------------------|----------------------------------------------------------------------------------------------------|
| Research Ethics Application       Warding       Call and and and and and and and and and and                                                                                                    | <ul> <li>This R&amp;I Application Form will appear as illustrated in the left pane.</li> <li>The blue font denotes sections of the R&amp;I Application Form to be completed.</li> <li>To begin completing the form, select "Applicant Details" and use the 'next page' buttons to navigate through the application form.</li> <li>The form questions are explained in more detail in the guidance document and by clicking on the information icons throughout the form.</li> <li>Once you have completed <u>all the sections</u>, you will be invited to sign off using your signature and submit your application form by adding your signature.</li> </ul> |

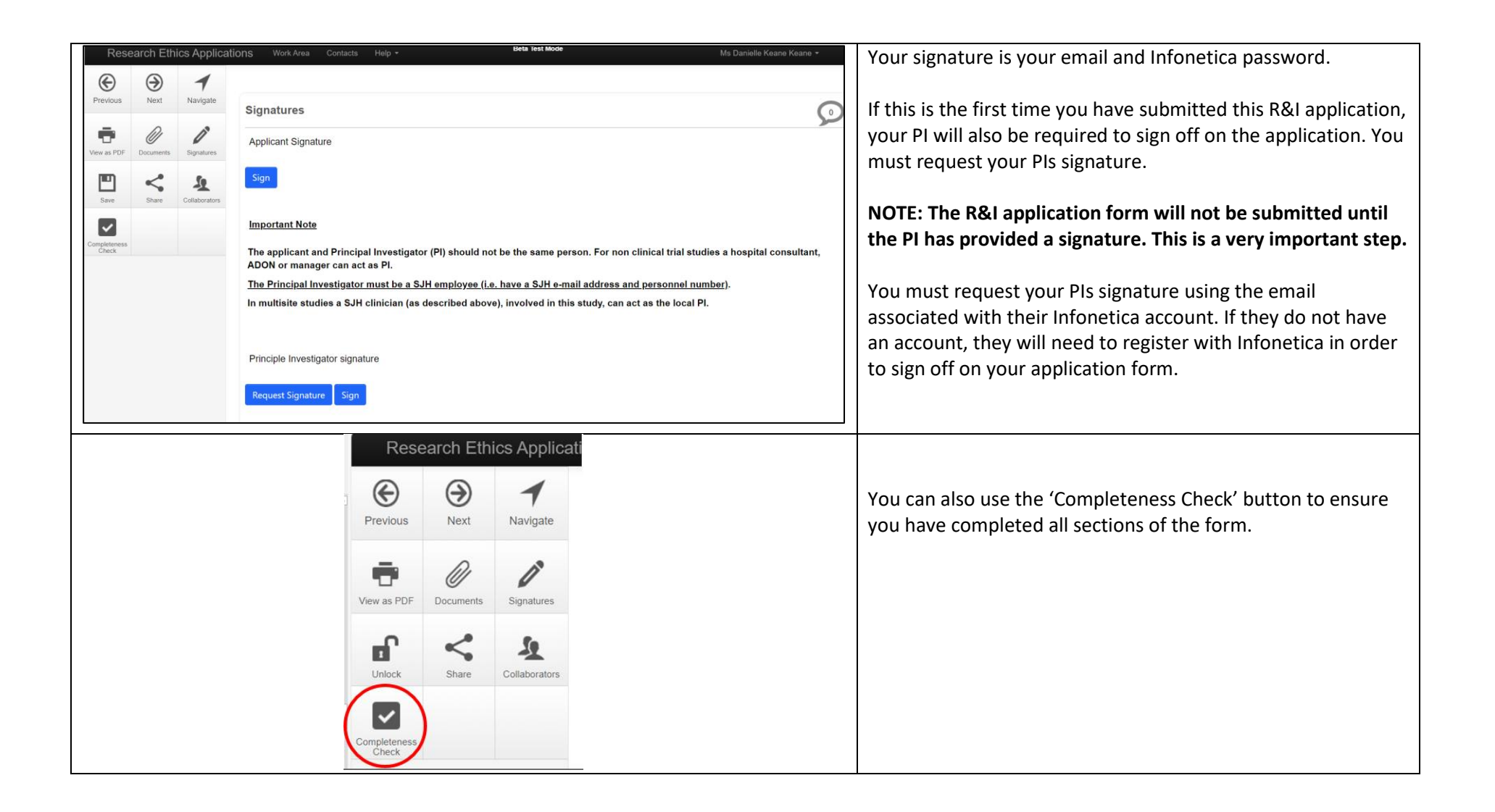

## **Ensuring your Pathway Two Application is Correctly Submitted**

The successful submission of an R&I application will require:

- 1. Applicant Sign off AND
- 2. PI sign off.

#### 1. Applicant Sign Off

| Applicant Signature |  | The Applicant Signature/sign off section appears at the bottom of the last page of the R&I application.           |
|---------------------|--|----------------------------------------------------------------------------------------------------|
| Sign                |  | Please Click "Sign" and provide your Infonetica username<br>(email) and password to successfully sign off the R&I |
|                     |  | application                                                                                                    |

#### 2. PI Sign Off

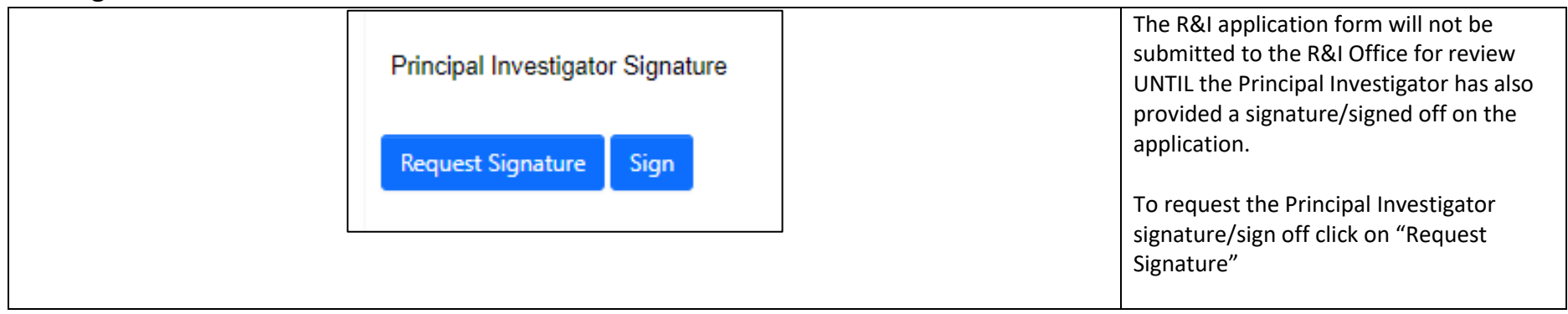

| Request a signature<br>Enter the email address of the person you want to sign this form                                                                                                    | ×                                                |                                                                                                    |
|----------------------------------------------------------------------------------------------------|--------------------------------------------------|----------------------------------------------------------------------------------------------------|
| Email Address<br>Enter a message (Optional, max 800 characters)                                                                                                    |                                                  | Provide the Principal Investigator email<br>address in the box that pops up (see<br>image below) and click "Request".              |
| Ply should not be the same person. For non-clinical that study<br>Research & Innovation                                                                                                    | Close                                            | If the Request Signature section of the form is completed correctly the Principal                                                  |
| Blanaid Mee PhD Interim                                                                                                    |                                                  | Investigator will receive an email inviting them to sign off on your application.                                                  |
| **** This is an automated email from Infonetica**** Dear MsKeane Your signature request has been accepted by Dr Blanaid Mee. To view the status of your signature requests, please access your account in Infonetica, the online review portal of the SIH/TUH JREC (link below). |                                                  | This email will contain a link for the<br>Principal Investigator to follow to provide<br>a signature/sign off for the application. |
| Link to Infonetica: https://ddeci-0-en-ttp.trendmicro.com:443/wis/clicktime/v1/guen?vurl=https%3a%2f%2fsh%2dtuh.forms.ethicalreviewmanager.com%2fAccount%2<br>35e299a76c20&auth=79a182f17a61d2ad61a86c5ae2351ca92b1d6b54-8f6ce6522e45dd69574ad4f3ea5e6cc272620d66                | <u>!flogin&amp;umid=79562d8e-6631-455e-9998-</u> |                                                                                                    |

| Wor                       | Work Area                 |                    |               |                          |                 |                      | When the Principal Investigator clicks on<br>the link and provides their Infonetica<br>login information (email & password) it<br>will lead to the Work Area as |           |           |                                                                               |
|---------------------------|---------------------------|--------------------|---------------|--------------------------|-----------------|----------------------|----------------------------------------------------------------------------------------------------|-----------|-----------|-------------------------------------------------------------------------------|
| Notificat                 | ions                      | Signatur           | es            | -                        | Transfers       |                      | Shared                                                                                                    |           |           | demonstrated below;                                                           |
|                           | 37                        |                    |               | 1                        |                 | 0                    |                                                                                                    |           | 3         |                                                                               |
| Signatures                | 5                         |                    |               |                          |                 |                      |                                                                                                    |           |           | Clicking on Signatures will lead to                                           |
| Search signatures         |                           |                    |               |                          | ]               |                      |                                                                                                    |           |           | Signatures section where all Requested and previously signed applications are |
| Туре                      | Project Title             | $\frac{A}{\nabla}$ | Project<br>ID | Requesting U             | ser 🍦 Message 🏺 | Requested<br>Date    | Response<br>Date                                                                                                    | Status    | Action    | located.                                                                      |
| Principle<br>Investigator | Pathway 1 tile check 0711 | 2024               | 1709          | Ms Danielle Kea<br>Keane | ane             | 07.Nov.2024<br>13:56 |                                                                                                    | Requested | View Form | The Principal Investigator should click<br>"View Form" to review the R&I      |
| Principle<br>Investigator | Pathway 1 tile check 0711 | 2024               | 1709          | Ms Danielle Kea<br>Keane | ane             | 07.Nov.2024<br>12:41 | 07.Nov.2024<br>12:44                                                                                                    | Signed    | View PDF  | application form.                                                             |
| Principle<br>Investigator | TEST TRIAL R&I APPLICA    | ATION 4            | 4692          | Ms Danielle Kea<br>Keane | ane             | 07.Nov.2024<br>12:27 | 07.Nov.2024<br>12:28                                                                                                    | Signed    | View PDF  |                                                                               |

| Image: Previous     Image: Previous     Image: Previous       Image: Previous     Image: Previous     Image: Previous       Image: Previous     Image: Previous     Image: Previous <t< th=""><th>Signatures         Applicant Signature         Important Note         The applicant and Principal Investigator (PI) should not be the same person. For non clinical trial studies a hospital consultant, ADON or manager can act as PI.         The Principal Investigator must be a SJH employee (i.e. have a SJH e-mail address and personnel number).         In multisite studies a SJH clinician (as described above), involved in this study, can act as the local PI.         Principle Investigator signature         Signature Request: Signature requested from Dr Blanaid Mee on 07 Nov 2024 1:56 PM         Previous page         Next page</th><th>The Principal Investigator can sign off the<br/>R&amp;I application form by clicking the<br/>"Sign" icon on the left of the Signatures<br/>page.</th></t<> | Signatures         Applicant Signature         Important Note         The applicant and Principal Investigator (PI) should not be the same person. For non clinical trial studies a hospital consultant, ADON or manager can act as PI.         The Principal Investigator must be a SJH employee (i.e. have a SJH e-mail address and personnel number).         In multisite studies a SJH clinician (as described above), involved in this study, can act as the local PI.         Principle Investigator signature         Signature Request: Signature requested from Dr Blanaid Mee on 07 Nov 2024 1:56 PM         Previous page         Next page | The Principal Investigator can sign off the<br>R&I application form by clicking the<br>"Sign" icon on the left of the Signatures<br>page.                                                                  |
|----------------------------------------------------------------------------------------------------|----------------------------------------------------------------------------------------------------|----------------------------------------------------------------------------------------------------|
| **** This is an automated email from<br>Dear MsKeane<br>Your signature request has been accep<br>To view the status of your signature re<br>Link to Infonetica: <u>https://ddec1-0-en-<br/>43a4-9ae5-0a0501e8db50&amp;auth=79a1</u>                                                                                                    | Infonetica****<br>ted by Dr Blanaid Mee.<br>quests, please access your account in Infonetica, the online review portal of the SJH/TUH JREC (link below).<br>ctp.trendmicro.com:443/wis/clicktime/v1/query?url=https%3a%2f%2fsjh%2dtuh forms.ethicalreviewmanager.com%2fAccount%2fLogin&umid=0aef82dc-e1b0-<br>82f17a61d2ad61a86c6ae2351ca92b1d6b54-698a46b527216aa53ede00c79ffc51cd36b98b07                                                                                                    | When the Principal Investigator has<br>successfully signed off the R&I application<br>form the Applicant will receive the<br>following email and the form will proceed<br>through the R&I approval system. |

## Filling Out a Pathway Two R&I Application Form

In this section, the questions in Pathway two will be explained.

Please note that pathway two refers to applications that are clinical trials or regulated medical device trials. These applications **do not** require JREC approval, as they need approval from the National Research Ethics Committee.

This pathway includes the R&I form only and the NREC approval must be uploaded in order for R&I approval to be granted.

#### 1. Applicant Details

These are your details that are automatically populated using the information in your Infonetica account

#### 2. Study General Information

| Short trial Title                                                                                                    | Please insert the shortened trial title                                                                                                    |
|----------------------------------------------------------------------------------------------------|----------------------------------------------------------------------------------------------------|
| Full Trial Title                                                                                                    | Please insert the full trial title                                                                                                    |
| Please provide a short lay description of the Trial                                                                                            | <ul> <li>Provide a summary of the trial in plain English.</li> <li>Include a study description referring to: <ul> <li>Study background</li> <li>Aims and objectives</li> <li>Hypothesis</li> <li>Participants – inclusion/exclusion criteria</li> <li>Any testing.</li> </ul> </li> <li>Ensure to clearly outline your research design.</li> </ul> |
| Please list the departments in which the study is taking place.                                                                                | Type the relevant departments in the box provided                                                                                                    |
| What SJH Directorate is this study taking place in?                                                                                            | Choose the relevant department from the drop down list                                                                                                    |
| What is the target disease area?                                                                                                    | Please select one or more target disease areas from the options                                                                                                    |
| Is this a multisite Trial?                                                                                                    | If the trial is taking place in a location other than SJH, please select yes.                                                                                                    |
| Please provide details of the Principal Investigator at SJH                                                                                    | The local PI must be and SJH employee.                                                                                                    |
| Where the applicant is NOT the Principal Investigator (PI) could the applicant please confirm that the applicant please confirm that the PI is | The BI database is an internal dashboard use to visualise and track research in SJH.                                                                                                    |

| happy for their name and email address to appear on the Research &    |                                                                                                    |  |  |  |
|-----------------------------------------------------------------------|----------------------------------------------------------------------------------------------------|--|--|--|
| Innovation BI Database                                                |                                                                                                    |  |  |  |
| How many participants are to be included/recruited in total from SJH? | Numerical response.                                                                                                    |  |  |  |
| How will explicit consent be obtained from participants?              | Please explain in detail how you intend to consent participants, e.g.<br>consent forms.<br>Template consent forms and patient information leaflets are available on<br>the P&L Intranet Page. The P&L Team can review your documents before |  |  |  |
|                                                                       | you submit to ethics.                                                                                                    |  |  |  |
|                                                                       | In this section you will be asked to upload the Participant Information                                                                                                    |  |  |  |
|                                                                       | Leaflet and Informed Consent Form, these are required documents.                                                                                                    |  |  |  |
| What is the expected start date of the Trial at SJH?                  | Response to be specific to your project.                                                                                                    |  |  |  |
| Who is the target population for this Study?                          | Please select from the list provided                                                                                                    |  |  |  |
| Is this study a Clinical Trial or a Medical Device Trials?            | If you select yes here, specific questions for Clinical Trials and Medical                                                                                                    |  |  |  |
|                                                                       | Device Trials will open later in the form.                                                                                                    |  |  |  |
|                                                                       | Only select no if your study is an SJH Staff Study.                                                                                                    |  |  |  |

## 3. SJH R&I Questions

| Cancer: Is this trial cancer related?                                     | We ask this question to track cancer related research taking place in SJH.                                                                                                    |  |  |  |  |
|---------------------------------------------------------------------------|----------------------------------------------------------------------------------------------------|--|--|--|--|
| Clinical Research Facility (CRF): Will the trial be run using the Welcome | We ask this so ensure the CRF is aware of upcoming projects. Selecting                                                                                                    |  |  |  |  |
| HRB Clinical Research Facility?                                           | 'Yes' here means that your application will also be reviewed and approved                                                                                                    |  |  |  |  |
|                                                                           | by our CRF manager.                                                                                                    |  |  |  |  |
| If you select Yes to 'will the study, be run in the Wellcome HRB Clinical | Please list the Research Team including Sub-Investigators and other                                                                                                    |  |  |  |  |
| research Facility', the following questions will open up:                 | <b>Research Staff</b> We ask this to maintain oversight of researchers coming<br>on site at SJH or accessing patient data. It is especially important to list<br>any non-SJH staff as they are required to submit a non-disclosure |  |  |  |  |
|                                                                           | agreement (NDA) and may also need to undergo Garda Vetting.                                                                                                    |  |  |  |  |
|                                                                           | Please select the project type                                                                                                    |  |  |  |  |

|                                                                                                    | <ul> <li>Please select the type of support required We ask this to define the resources that the project will require., please select from the options listed</li> <li>CRF Project Number This is used to liaise with the CRF regarding your CRF application</li> </ul>                                                                                                    |
|----------------------------------------------------------------------------------------------------|----------------------------------------------------------------------------------------------------|
| Pharmacy: Will the trial require support from either the hospital or CRF pharmacy?                                                        | We ask this to define the resources that the project will require. If yes, choose which pharmacy in the next question.                                                                                                    |
| Hospital Resources: Select the hospital resources that will be used for this trial                                                        | We ask this to define the resources that the project will require.                                                                                                    |
| Nursing Research Access Committee: Are nurses or healthcare assistants participants in the trial?                                         | If your project involves Nurses or Healthcare Assistants (HCAs) your application it will need to be reviewed and approved by NRAC.                                                                                                    |
|                                                                                                    | Selecting 'yes' here opens the NRAC specific questions that <mark>must be</mark><br><mark>completed</mark> if Nurses or HCAs are the subject of your application.                                                                                                    |
| If 'yes' the following questions will open up:<br>Responses in this section will be reviewed by the Nursing Research Access<br>Committee. | <ul> <li>Short Study Title (same as in general information section)</li> <li>Full Study Title (same as in general information section)</li> <li>Please provide a brief lay (plain English) description of the study</li> <li>List the study aims and objectives</li> <li>Describe the research design/methodology of the study – explain your research design</li> <li>Please provide details on the study sample &amp; the sampling technique – be specific here, name the wards, number of staff, how you will access staff</li> <li>Who is the Gatekeeper for this study? Please provide; full name, work position &amp; Dept/Directorate – this should <u>ALWAYS</u> be an SJH employee</li> <li>List the inclusion criteria of the study</li> <li>Does this study require ethics approval? Ethical approval is</li> </ul> |

|                                          | <ul> <li>If yes, give the name of the ethics committee and application date</li> <li>If no, please explain why ethical approval is not required</li> <li>Please provide details on how data will be managed to ensure confidentiality &amp; security</li> <li>Outline your plan for the dissemination of the study findings</li> <li>Has the local CNM/Manager been informed of this study? If yes, please provide details (Name, Work position, Dept/Directorate)</li> <li>Please provide a reference list/bibliography</li> <li>Please select the study documents that have been uploaded</li> <li>Upload survey if applicable</li> </ul> |
|------------------------------------------|----------------------------------------------------------------------------------------------------|
| Does this study require ethics approval? | If you select yes, you will be prompted to provide the following details: name of the Ethics Committee, date of application & date of approval (specify if pending)                                                                                                    |

#### 4. Trial Information

| Please provide the EudraCT /CTIS number                                                                                                    | Clinical Trials Information System (CTIS) is the online system for the regulatory submission, authorisation and supervision of clinical trials in the European Union and the European Economic Area. This is a requirement. |
|----------------------------------------------------------------------------------------------------|----------------------------------------------------------------------------------------------------|
| Which of the following best describes your Trial?                                                                                                    | Please select which of the following options apply to your project.                                                                                                    |
| <ol> <li>Clinical Trial of an Investigation Medicinal Product - Regulation<br/>536/2014</li> <li>Medical Device - Regulation (EU) 2017/745</li> <li>In Vitro Diagnostic Medical Device - Regulation (EU) 2017/746</li> </ol> | Each option will open a sub question.                                                                                                    |

If 1. Clinical Trial of an Investigation Medicinal Product - Regulation 536/2014

Please select the trial category

- Phase I
- Phase II
- Phase III

If your project is a Clinical Trial of an Investigation Medicinal Product -Regulation 536/2014, please select the appropriate phase.

| Phase IV                                                                     |                                                                                |
|------------------------------------------------------------------------------|--------------------------------------------------------------------------------|
| If 2. Medical Device - Regulation (FU) 2017/745                              |                                                                                |
| Please select the article under which your medical device trial falls        |                                                                                |
| ······································                                       |                                                                                |
| Article 62: Non-CE Marked medical device/Medical device with                 |                                                                                |
| existing CE Mark for use outside intended purpose                            | If your project is a Medical Device - Regulation (EU) 2017/745 please select   |
| • Article 74: CE Marked medical device & intended purpose involves           | the appropriate article under which your medical device trial falls.           |
| additional burdensome procedures for patient                                 |                                                                                |
| • Article 82: Medical device trial does not fall under Articles 62 or 74     |                                                                                |
| If 3. In Vitro Diagnostic Medical Device - Regulation (EU) 2017/746          |                                                                                |
|                                                                              |                                                                                |
| Please select subcategory of In Vitro Diagnostic Medical Device              |                                                                                |
|                                                                              | If your project is in Vitro Diagnostic Medical Device - Regulation (EU)        |
| <ul> <li>Companion Diagnostic: Medical device intended for use in</li> </ul> | 2017/746 please select the appropriate subcategory                             |
| combination with IMP during routine diagnostics                              |                                                                                |
| Performance Study                                                            |                                                                                |
| Please provide the name and address of the Sponsor, who is legally           | Response to be specific to your project. The "Sponsor" in relation to a        |
| responsible for the Trial                                                    | Clinical Trials/Medical Device Trials, is the legal entity responsible for the |
|                                                                              | initiation and management of, and the financing for that Clinical              |
|                                                                              | Trial/Medical Device Trial.                                                    |
|                                                                              |                                                                                |
| Is the Sponsor located in the EU?                                            | Select Yes or No                                                               |
|                                                                              |                                                                                |
| Has an EU legal Representative been appointed?                               | Select Yes or No                                                               |
|                                                                              |                                                                                |
| It yes, Please provide the name and address of the EU Legal                  | Response to be specific to your project                                        |
| Kepresentative                                                               |                                                                                |

| Is there a Contract Research Organisation (CRO) involved in this study?                                                                                                    | Select Yes or No                                                                                                    |
|----------------------------------------------------------------------------------------------------|----------------------------------------------------------------------------------------------------|
| If yes, Please provide the name and address of the CRO                                                                                                    | Response to be specific to your project                                                                                                    |
| 5. Human Resources                                                                                                    |                                                                                                    |
| Will any research staff NOT employed by SJH be on-site in SJH as part of this Trial (excluding monitors, auditors and inspectors)?                                                                            | We ask this because non-SJH staff accessing patients or patient data, are<br>required to undergo Garda Vetted by SJH and sign a non-disclosure<br>agreement. If you select yes, you must provide the details of external<br>researchers who will be accessing SJH patients or patient data. |
|                                                                                                    | You must upload the signed NDA for each external researcher who will be accessing SJH patients or patient data.                                                                                                    |
|                                                                                                    | If you are unsure whether you will require an NDA. It is possible to proceed<br>and add your NDA after submission.                                                                                                    |
|                                                                                                    | Each external researcher must complete the Garda Vetting invitation<br>form and contact research@stiames.ie to arrange to have their IDs                                                                                                    |
|                                                                                                    | validated                                                                                                    |
|                                                                                                    | Please note: If you are unsure about whether you will need to undergo                                                                                                    |
|                                                                                                    | Garda Vetting, please contact HR at <a href="https://www.numericanderson.com">https://www.numericanderson.com</a> and                                                                                                    |
|                                                                                                    | proceed with the application. If HR determine that Garda Vetting is                                                                                                    |
|                                                                                                    | required, this can be added to your application after submission.                                                                                                    |
| If YES, please provide the; Name, Affiliated Institution(s) and Contact<br>Details (email & mobile phone number), of non- SJH staff that form part<br>of the research team or act as Co-investigators at SJH. | Enter relevant details in the text box.                                                                                                    |
| Will non-SJH staff require access to SJH patients and/or SJH patient data?                                                                                                    |                                                                                                    |
|                                                                                                    |                                                                                                    |

| SJH Mandatory Training: | Mandatory training for all researchers in SJH are: |
|-------------------------|----------------------------------------------------|
|                         | - GDPR                                             |
|                         | - Hand Hygiene                                     |
|                         |                                                    |

|                                                                         | - Children first (if your project involves children)                         |
|-------------------------------------------------------------------------|------------------------------------------------------------------------------|
|                                                                         | Mandatory training can be completed on HSELandD: www.hseland.ie              |
|                                                                         |                                                                              |
| C Clinical Trial/Clinical Church Agence and                             |                                                                              |
| 6. Clinical Trial/Clinical Study Agreement                              |                                                                              |
| Please upload the most up to date version of the agreement.             | This is necessary in order for the SJH Legal Office to review the agreement. |
|                                                                         | Proposed changes to the agreement this will be noted with track changes.     |
|                                                                         | SJH Legal Office queries will take the form of comments.                     |
|                                                                         | The SIH Legal Office will return the Clinical Trial Agreement (CTA) with     |
|                                                                         | feedback via 'Correspondences'.                                              |
|                                                                         |                                                                              |
|                                                                         |                                                                              |
| 7. Legal Information                                                    |                                                                              |
| Who are you employed by?                                                | All SJH staff are covered by the Clinical Indemnity Scheme. Please use this  |
|                                                                         | information to answer the questions below.                                   |
|                                                                         | If you are Trinity staff and unclear how to answer the indomnity questions   |
|                                                                         | helow please contact Dr. Puben Fayan Keane, Head of Clinical Sponsorshin     |
|                                                                         | Oversight (TR&I Administration) at keaner4@tcd is and Tony Dowling           |
|                                                                         | Insurance Manager at tony dowling@tcd ie.                                    |
|                                                                         |                                                                              |
|                                                                         | PLEASE NOTE: If you are unsure, it is possible to proceed with this          |
|                                                                         | application and add the indemnity information after submission.              |
|                                                                         |                                                                              |
|                                                                         | If you are unclear how to answer the indemnity questions below, please       |
|                                                                         | contact your Institution's Legal Office.                                     |
| Are all researchers and medical staff covered by the Clinical Indemnity | The Clinical Indemnity Scheme (CIS) covers clinical research undertaken by   |
| Scheme (CIS)?                                                           | SJH staff or persons engaged by SJH to carry out clinical research at SJH.   |
|                                                                         | ALL SJH STAFF ARE COVERED BY CIS                                             |
|                                                                         | If you are Trinity staff and unclear how to answer the indemnity questions   |
|                                                                         | helow please contact Dr. Ruben Favan Keane, Head of Clinical Sponsorship     |
|                                                                         | seletty please contact bit haven Lavan Kearley fread of clinical sponsorship |

|                                                                                                    | Oversight (TR&I Administration) at keaner4@tcd.ie and Tony Dowling,                                                                                                    |
|----------------------------------------------------------------------------------------------------|----------------------------------------------------------------------------------------------------|
|                                                                                                    | Insurance Manager at tony.dowling@tcd.ie.                                                                                                    |
|                                                                                                    | PLEASE NOTE: If you are unsure, it is possible to proceed with this                                                                                                    |
|                                                                                                    | application and add the indemnity information after submission.                                                                                                    |
|                                                                                                    | If you select no, you will be prompted to give further information about the cover in place for researchers NOT covered by CIS.                                                                                                    |
| Is Indemnity in place for all NON-SJH researchers?                                                                                                    | This is for insurance purposes. If you select no, you will be prompted to explain why Indemnity is NOT in place for all NON-SJH researchers.                                                                                                    |
|                                                                                                    | This is for insurance purposes. If you select no, you will be prompted to explain why Indemnity is NOT in place for all NON-SJH researchers.                                                                                                    |
|                                                                                                    | If you are unsure about the indemnity in place for non-SJH researchers, you must contact their institutions legal department.                                                                                                    |
|                                                                                                    | PLEASE NOTE: If you are unsure, it is possible to proceed with this application and add the indemnity information after submission.                                                                                                    |
|                                                                                                    |                                                                                                    |
| Hospital sign off: Do any contracts with third party organisations<br>associated with this study require execution by the hospital (hospital sign<br>off)? | The following studies are often associated with contracts for hospital sign<br>off; multi-site studies, studies with sponsor funding, studies with grant<br>awarded funding etc. It is essential that any research contracts are<br>reviewed by the SJH Legal Office. If you select yes here, you will be<br>prompted to upload the agreement/ contract so that the SJH Legal Office<br>can review and arrange execution. |
| Document upload                                                                                                    | - Clinical Trial Indemnity Form                                                                                                    |
|                                                                                                    | - Insurance certificate                                                                                                    |
|                                                                                                    | - AUN Approval                                                                                                    |

8. Financial Details

| Is there funding in place for this study?                           | If you select yes, further questions will be opened.                     |
|---------------------------------------------------------------------|--------------------------------------------------------------------------|
|                                                                     | If you select no, you can move to the next section.                      |
|                                                                     |                                                                          |
| If yes, What is the nature of the funding?                          | Tick relevant box                                                        |
| If yes, What is the source of the funding?                          | Who Is providing the funding?                                            |
|                                                                     |                                                                          |
| If no, will there be additional costs to SJH outside of patient     | If there are additional costs, you will be prompted to answer whether    |
| standard of care or normal working hours e.g. overtimes?            | alternative funding is available.                                        |
|                                                                     |                                                                          |
| I confirm that the PI has provided study costing details to the SJH | This is an essential step for any research funding. All research funding |
| Research Finance Manger (researchfinance@stjames.ie) and that these | MUST go through an SJH research bank account. As the SJH Research        |
| costings have been validated by the SJH Research Finance Manger     | Finance Manager sets up the research account and internal order number   |
|                                                                     | for invoices.                                                            |

| 9. Document Upload                                           |                                                                                                    |
|--------------------------------------------------------------|----------------------------------------------------------------------------------------------------|
| Research Ethics Approval/ National Research Ethics Committee | CTIS covers ethics AND HPRA                                                                                                    |
| Approval/CTIS Part 2 Approval                                | If you have university ethics for a staff study, upload here.                                                                                                    |
| Health Products Regulatory Authority Approval                | If CTIS is provided, HPRA is not necessary.                                                                                                    |
| Health Research Consent Declaration Committee Approval       | Research involving participants who are unable to provide informed requires HRCDC approval for the protection of the participants and researchers.                                                                             |
|                                                              | You must upload a copy of the Health Research Consent Declaration<br>Committee (HRCDC) application <b>and</b> approval letter; these are required<br>documents if your project involves individuals unable to provide consent. |

#### Site Specific Assessment/Site Assessment Template

| Data Protection Impact Assessment                           |                                                           |
|-------------------------------------------------------------|-----------------------------------------------------------|
| Data Protection Agreement(DPA)/Data Sharing Agreement (DSA) |                                                           |
| Additional Data Protection Documents                        | Standard Contractual Clauses (SCCs)                       |
|                                                             | <ul> <li>Participant Information Leaflet (PIL)</li> </ul> |
|                                                             | Participant Consent Form (CF)                             |
| Letter of Authorisation                                     |                                                           |
| Study Protocol                                              |                                                           |

## **Actions**

|                                                                                                    | Project ID: 4710         Submission Number: 3920:         Submission Date: 07.Nov.2024 12:20         Dear Danielle Keane,         The SJH R&I Office has reviewed your R&I application and further information is required.         The following comments were made:                                                                                                    |                                                                                                    | Further Information Required<br>When you have submitted your application, it is<br>possible that a reviewer may request further<br>information or leave comments to be<br>addressed. |
|----------------------------------------------------------------------------------------------------|----------------------------------------------------------------------------------------------------|----------------------------------------------------------------------------------------------------|----------------------------------------------------------------------------------------------------|
|                                                                                                    | Title       2.1.2 Full Trial Title     spelling       Please select the Class 1 sub class     test comment       Please resubmit once all comments have been addressed.     Link: https://SJH-TU/H forms.ethicalreviewmanager.com/ProjectView/Index/4710       Kind regards,     SJH R&I Office                                                                                                    | 4113 U(2) 8000 140010 140010 -                                                                                                    | When this happens, you will receive an email<br>inviting you to address this request by following<br>the link.                                                                       |
| Propert     2     Share     Test Project       Dompsterress     Justic Submit     Refeash     Project Tree       Depress     Justic Submit     Refeash     Image: Compsterress       Depress     Compsterress     Compsterress     Image: Compsterress       Depress     Compsterress     Compsterress     Image: Compsterress | athway 2 07112024<br>htPathway 2 07112024<br>SHI Reculated Clinical & Drivice Trials R&I Application Form                                                                                                    | 4710                                                                                                    | When an action on the form is required from<br>the applicant, such as further information, this<br>will also appear on your Infonetica account<br>when you click on the application  |
| Action Requi<br>Yes<br>Nav<br>SJH F<br>Section<br>Applicant Def<br>SJH Researc<br>Rogistration<br>Clinical Trail<br>Contracts                                                                                                    | Image: Subject of the status     Review Reference       SJH R&I Office requires further information     2024-Nov -3924392       regation     Documents     Signatures     Collaborators     Submissions     Correspondence     Centor       Regulated Clinical & Device Trials R&I Application Formation     Cuestions     Study Background Information     Human Resources       & Study Background Information     Human Resources     Site Specific Assessment/Site     Data       & Studies     Clinical Trial/Clinical Study     Legal     Financial     Regulatory     Site Specific Assessment/Site     Data | Date Modified       14     07.Nov2024 13:17       14     History         16     Miscellaneous       17     Miscellaneous       18     Agreements/Contracts | <b>Tip:</b> You can also use this area to check the status of your application!                                                                                                    |

| Research Ethics Application         Reviewer         Project         Reviewer         Completeness         Completeness         Auto Submit         Refresh         View as PDF                                                                                                    | Reviewer comments will appear in your action<br>pane on the left side of your screen.<br>Click 'reviewer comments' to open a dialog box<br>of all comments on your application.<br>Use this dialog box to click on a comment and<br>address it. Please address <b>ALL comments</b> before<br>resubmitting your application. |
|----------------------------------------------------------------------------------------------------|----------------------------------------------------------------------------------------------------|
| Image: Second second second | While you are addressing comments, ensure<br>that you save all the changes you make.<br>When you have addressed all comments, select<br>'completeness check' to resubmit your<br>application for review.                                                                                                    |

| Project Annual Stranger                                                              | Project Tree  Test Pathway 2 071  Project Tree  Test Pathway 2 07112024  Still Resynated Clinical & Dev | 112024<br>was Trails R&L Acceleration Form ) |                                 |                     | 4710          | New Correspondence<br>Documents uploaded as part of an applica<br>are reviewed as part of this process. Revie<br>can leave feedback and comments on |
|--------------------------------------------------------------------------------------|----------------------------------------------------------------------------------------------------|----------------------------------------------|---------------------------------|---------------------|---------------|----------------------------------------------------------------------------------------------------|
|                                                                                      | Action Required on Form                                                                                 | Status                                       |                                 | Review Reference    | Date Modified | documents.                                                                                                    |
| Г                                                                                    | Navigation                                                                                              | Documents Signatures                         | Collaborators Submissions       | Correspondence Cent | History       | This feedback is returned to the applicant                                                                                                    |
|                                                                                      | Search correspondence                                                                                   | Date<br>07 New 2024                          | Message     Correspondence Text | đ                   | Attachment 0  |                                                                                                    |
|                                                                                      |                                                                                                    |                                              |                                 |                     |               |                                                                                                    |
| Correspond                                                                           | dence Message<br>4 2:26 PM                                                                              |                                              |                                 |                     | ×             | Download the document and address the feedback and all comments.                                                                                    |
| Correspond<br>Date 07.Nov.202<br>Correspondence                                      | dence Message<br>4 2:25 PM                                                                              |                                              |                                 |                     | ×             | Download the document and address the<br>feedback and all comments.<br>Re-upload the <b>updated documents</b> as a 'n<br>correspondence'            |
| Correspond<br>Date 07.Nov.202<br>Correspondence<br>Attachment N                      | dence Message<br>4 2:25 PM<br>Test                                                                      |                                              |                                 |                     | Download      | Download the document and address the<br>feedback and all comments.<br>Re-upload the <b>updated documents</b> as a 'n<br>correspondence'            |
| Correspond<br>Date 07.Nov.202<br>Correspondence<br>Attachment N<br>DSA- Data Sharing | dence Message<br>4 2:25 PM<br>Test<br>Jame                                                              | ug2023.docx                                  |                                 |                     | Download      | Download the document and address the<br>feedback and all comments.<br>Re-upload the <b>updated documents</b> as a 'n<br>correspondence'            |

| App   Project   Create Sub   Share     Where   View as PDF   Correspond     Share     Share     Share     Share     Share     Share     Correspond     Where   Share     Share     Share     Share     Correspond     Where   Share     Collaborator email     Read   Share   Collaborator email   Not   reg     Share     Correspond     Share     Collaborator email     Read   Share   Create all sub forms   Receive notifications |                                               | тпіся Аррііса                                                                     | arcn Etnics Ap                                              | ese                 | Kes                             |
|----------------------------------------------------------------------------------------------------|-----------------------------------------------|-----------------------------------------------------------------------------------|-------------------------------------------------------------|---------------------|---------------------------------|
| Clic<br>View as PDF<br>Correspond<br>Correspond<br>Correspond<br>Correspond<br>Correspond<br>Correspond<br>Correspond<br>Correspond<br>Correspond<br>Collaborator email<br>Collaborator email<br>Collaborator email<br>Collaborator email<br>Correate all sub forms<br>Receive notifications<br>Create all sub forms<br>Receive notifications<br>Create all sub forms<br>Receive notifications                                         |                                               | Share                                                                             | Create Sub<br>Form                                          |                     | Project                         |
| Share Sharing a form enables others to view/edit the same form depending on the level of access you give them. Please select the users you wish to share this form with: Collaborator email Read Write Submit Share Create all sub forms Receive notifications                                                                                                    |                                               |                                                                                   | Correspond                                                  | )F                  | /iew as PDF                     |
| Sharing a form enables others to view/edit the same form depending on the level of access you give them. Please select the users you wish to share this form with:<br>Collaborator email  Collaborator email  Read  Write  Submit  Share  Create all sub forms  Receive notifications                                                                                                    | ~ ]                                           |                                                                                   |                                                             |                     | Sharo                           |
| Collaborator email  Collaborator email  Read  Write  Submit  Share  Create all sub forms  Receive notifications                                                                                                    | ending on the level of<br>are this form with: | s to view/edit the same form depending<br>select the users you wish to share this | ables others to view/edit the<br>em. Please select the user | iorm er<br>I give t | Sharing a forr<br>access you gi |
| Collaborator email  Read  Write  Submit  Share  Create all sub forms  Receive notifications                                                                                                    |                                               |                                                                                   |                                                             | or ema              | Collaborator e                  |
| <ul> <li>Write</li> <li>Submit</li> <li>Share</li> <li>Create all sub forms</li> <li>Receive notifications</li> </ul>                                                                                                    | <b>E</b>                                      | C Read                                                                            | il                                                          | tor em              | Collaborator                    |
| Submit Share Create all sub forms Receive notifications                                                                                                    | _                                             | Write                                                                             |                                                             |                     |                                 |
| Create all sub forms  Receive notifications                                                                                                    |                                               | Submit                                                                            |                                                             |                     |                                 |
| Create all sub forms  Receive notifications                                                                                                    |                                               | Share                                                                             |                                                             |                     |                                 |
|                                                                                                    | orms                                          | Create all sub forms                                                              |                                                             |                     |                                 |
| Share Close                                                                                                    | r<br>Share Close                              | Sha                                                                               |                                                             |                     |                                 |